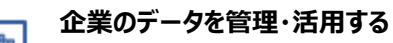

マイリストを解約する

マイリストを解約する ※親ユーザーIDのみ実施可能

■Step1 マイリスト管理 画面へ遷移 マイページ > ユーティリティーメニューの【マイリスト管理】をクリックします。

■ Step2 マイリスト解約 画面へ遷移 解約する場合は<u>こちら</u>をクリックします。

■Step3 解約 【検索する】をクリックします。

■Step4 解約確認 【確定】をクリックします。

■ Step5 解約完了 解約完了しますので、【トップページへ】をクリックします。

| Stsr-van2                                                                                                    |                                                                                                    |                                                                                                  | 1000                                  | 1907                                             |
|----------------------------------------------------------------------------------------------------|----------------------------------------------------------------------------------------------------|--------------------------------------------------------------------------------------------------|---------------------------------------|--------------------------------------------------|
| 企業検索                                                                                                    | 調査レポート                                                                                                    | 倒產·特別記事                                                                                          | 市場動向                                  | マイページ                                            |
|                                                                                                    |                                                                                                    |                                                                                                  | -                                     | # お知らせ一覧<br># 250075                             |
| ユーティリティーメー                                                                                                    |                                                                                                    |                                                                                                  |                                       | ■ ポートフォリオ                                        |
|                                                                                                    |                                                                                                    |                                                                                                  |                                       | <ul> <li>■ 菌連サービス登録内容</li> <li>■ 利用状況</li> </ul> |
|                                                                                                    |                                                                                                    |                                                                                                  |                                       | ■ ユーティリティーメニュー                                   |
|                                                                                                    | メール配信設定 )                                                                                                    |                                                                                                  | メールアドレス                               | 管理 >                                             |
|                                                                                                    | 子ID管理 >                                                                                                    |                                                                                                  | パスワード変                                | ( <b>9</b>                                       |
| 800                                                                                                    | >ロードファイル名設定                                                                                                    |                                                                                                  | マイリスト管                                | · /2                                             |
|                                                                                                    |                                                                                                    |                                                                                                  |                                       | $\sim$                                           |
|                                                                                                    |                                                                                                    |                                                                                                  |                                       |                                                  |
| フページ > ユーティリティーメ<br>マイリスト管理                                                                                                    | ニュー> マイリスト管理                                                                                                    |                                                                                                  |                                       | X34<br>? ユーザーガイ                                  |
|                                                                                                    |                                                                                                    |                                                                                                  |                                       |                                                  |
| 至登録件数<br>录上限件数                                                                                                    | 402件<br>10.000件                                                                                                    |                                                                                                  |                                       |                                                  |
|                                                                                                    | 3,000円                                                                                                    |                                                                                                  |                                       |                                                  |
|                                                                                                    | ※料金はその月の末日に                                                                                                    | こ利用明細に反映され、翌月の                                                                                   | 請求となります。                              |                                                  |
| 內甲达日<br>金開始年月                                                                                                    | 2019年11月5日<br>2019年11月                                                                                                    |                                                                                                  |                                       |                                                  |
|                                                                                                    |                                                                                                    |                                                                                                  |                                       |                                                  |
|                                                                                                    |                                                                                                    | 付加項目を設定                                                                                          | 定する → オフライ                            | ン商品明細を表示する  >                                    |
| 7-2-0-4                                                                                                    |                                                                                                    |                                                                                                  |                                       | 解約する場合はご                                         |
| ユーティリティーメ                                                                                                    | -1-70                                                                                                    |                                                                                                  |                                       | ∎ K-Ck-                                          |
|                                                                                                    |                                                                                                    |                                                                                                  |                                       |                                                  |
| マイリスト解約                                                                                                    |                                                                                                    |                                                                                                  |                                       | 854                                              |
|                                                                                                    | the data statistic statistic procession and address of the statistic statistics of the statistics of the statistics of t | a 77 2000-1-10 at-14                                                                             |                                       |                                                  |
| リストを解約した場合、<br>目状況(オフライン明細):                                                                                                    | これまでに豊味している情報はすべ<br>も利用できなくなりますので、必ら                                                                                                    | へてmutされます。<br>要に応じてバックアップを取得                                                                     | 身してください。                              |                                                  |
| 登録件数                                                                                                    | 402件                                                                                                    |                                                                                                  |                                       |                                                  |
| 上限件数                                                                                                    | 10,000件                                                                                                    |                                                                                                  |                                       |                                                  |
| 6                                                                                                    | 3,000 円                                                                                                    |                                                                                                  |                                       |                                                  |
|                                                                                                    | ※料金はその月の末日に                                                                                                    | :利用明確に反映され、翌月の                                                                                   | 頑張となります。                              |                                                  |
|                                                                                                    |                                                                                                    |                                                                                                  |                                       |                                                  |
| マイリスト管理へ戻る                                                                                                    |                                                                                                    |                                                                                                  |                                       | 解約する                                             |
| マイリスト管理へ戻る                                                                                                    |                                                                                                    |                                                                                                  |                                       | 解約する                                             |
| マイリスト管理へ戻る                                                                                                    |                                                                                                    |                                                                                                  |                                       | 解約する                                             |
| マイリスト管理へ戻る                                                                                                    |                                                                                                    |                                                                                                  |                                       | 解約する                                             |
| マイリスト管理へ戻る                                                                                                    | <b>た</b> =刃                                                                                                    |                                                                                                  |                                       | 解約する                                             |
| マイリスト管理へ戻る<br>録<br>く: 解約研                                                                                                    | 在認                                                                                                    |                                                                                                  |                                       | Nihts                                            |
| マイリスト管理へ戻る<br>録<br>く: <u>角祥約</u> 石                                                                                                    | 在認                                                                                                    |                                                                                                  |                                       | Nihts                                            |
| マイリスト管理へ戻る                                                                                                    | <mark>隺認</mark><br>ストを解約します                                                                                                    | J.                                                                                               |                                       | NOTO                                             |
| マイリスト管理へ戻る<br>録<br>く: 解約研<br>マイリ、<br>2f よろし                                                                                                    | <b>在認</b><br>ストを解約しまで<br>いですか?                                                                                                    | t.                                                                                               |                                       | NDT5                                             |
| マイリスト管理へ戻る<br>録<br>く<br>解約研<br>マイリ、<br>21<br>よろし                                                                                                    | <mark>在認</mark><br>ストを解約します<br>いですか?                                                                                                    | <b>y</b> .                                                                                       |                                       | M075                                             |
| マイリストを聞へ戻る<br>録<br>マイリリ、<br>221<br>よろし                                                                                                    | <mark>在認</mark><br>ストを解約します<br>いですか?                                                                                                    | t.                                                                                               |                                       | Minto                                            |
| マイリストを用へ戻る<br>録<br>く: <u>角</u> 解約研<br>2イリ、<br>よろし<br>5                                                                                                    | <b>崔認</b><br>ストを解約します<br>いですか?                                                                                                    | <b>,</b>                                                                                         |                                       | Mitta                                            |
| マイリスト世間へ戻る<br>録<br>マイリ、<br>マイリ、<br>21<br>よろし                                                                                                    | 確認<br>ストを解約します<br>いですか?<br>キャンセル                                                                                                    | <i>t</i> .                                                                                       | 確定                                    | NETS                                             |
| マイリストを離れ∧展る<br>録<br>く: 解約研<br>マイリ<br>よろし<br>い<br>の                                                                                                    | 崔認<br>ストを解約します<br>いですか?<br>キャンセル                                                                                                    | <i>t</i> .                                                                                       | 植定                                    |                                                  |
| 録<br>く: 解約研<br>マイリ、<br>21<br>よろし                                                                                                    | 崔認<br>ストを解約しまで<br>いですか?<br>キャンセル                                                                                                    | <i>т</i> .                                                                                       | 確定                                    |                                                  |
| マイリストを用へ戻る                                                                                                    | <b>在記</b><br>ストを解約します<br>いですか?<br>キャンセル                                                                                                    | بر<br>ج<br>و                                                                                     | 種定                                    |                                                  |
| マイリスト世間へ展る                                                                                                    | <b>在記</b><br>ストを解約します<br>いですか?<br>キャンセル                                                                                                    | ¢.                                                                                               | 確定                                    |                                                  |
| マイリストを用へ戻る                                                                                                    | <b>在記</b><br>ストを解約しまで<br>いですか?<br>キャンセル                                                                                                    | ۶.                                                                                               | 權定                                    | NDT 6                                            |
| マイリストを用へ戻る                                                                                                    | <b>在認</b><br>ストを解約しまで<br>いですか?<br>キャンセル                                                                                                    | ج.                                                                                               | 確定                                    |                                                  |
| 録<br>く: 解約研<br>マイリ、<br>よろし<br>・                                                                                                    | 崔認<br>ストを解約します<br>いですか?<br>キャンセル                                                                                                    | ,                                                                                                | 確定                                    |                                                  |
| マイリスト世間へ展る<br>録<br>く: <u>角</u> 解約研<br>マイリ、<br>21<br>よろし<br>41<br>単音                                                                                                    | 在記<br>ストを解約します<br>いですか?<br>キャンセル                                                                                                    | ¢.                                                                                               | 種定                                    |                                                  |
| マイリスト世間へ展る<br>録<br>く: 解約研<br>マイリ、<br>よろし<br>い<br>い<br>い<br>い<br>い<br>い<br>い<br>い<br>い<br>い<br>い<br>い<br>い                                                                                                    | 在認<br>ストを解約します<br>いですか?<br>キャンセル<br>ミ了                                                                                                    | ¢.                                                                                               | 確定                                    |                                                  |
| マイリストを限へ戻る 録 マイリ、よろし 3 3 4 第 第 第 第 第 第 第 第 第 第 第 第 1 1                                                                                                    | <ul> <li>在認</li> <li>ストを解約します</li> <li>いですか?</li> <li>キャンセル</li> <li>モア</li> <li>ストを解約します</li> </ul>                                                                                                    | t.                                                                                               | 確定                                    |                                                  |
|                                                                                                    | <ul> <li>在認</li> <li>ストを解約します</li> <li>いですか?</li> <li>キャンセル</li> <li>モア</li> <li>ストを解約しまし</li> </ul>                                                                                                    | t。<br>、                                                                                          | 確定                                    |                                                  |
| マイリストを用へ戻る<br>録<br>く: <u>解料約研</u><br>マイリ、<br>よろし<br>・<br>の<br>・<br>・<br>の<br>・<br>・<br>の<br>・<br>・<br>の<br>・<br>・<br>の<br>・<br>・<br>の<br>・<br>・<br>の<br>・<br>・<br>の<br>・<br>の<br>の<br>の<br>の<br>の<br>・<br>の<br>・<br>の<br>・<br>の<br>・<br>の<br>・<br>の<br>・<br>の<br>・<br>の<br>・<br>の<br>・<br>の<br>の<br>・<br>の<br>・<br>の<br>・<br>の<br>・<br>の<br>の<br>・<br>の<br>の<br>・<br>の<br>の<br>・<br>の<br>の<br>・<br>の<br>の<br>・<br>の<br>の<br>の<br>の<br>の<br>の<br>の<br>の<br>の<br>の<br>の<br>の<br>の                                                                                                    | 在記<br>ストを解約します<br>いですか?<br>キャンセル<br>そ了<br>ストを解約しまし                                                                                                    | ی<br>ا<br>ا<br>ا<br>ا<br>ا<br>ا<br>ا<br>ا<br>ا<br>ا<br>ا<br>ا<br>ا<br>ا<br>ا<br>ا<br>ا<br>ا<br>ا | 種定                                    |                                                  |
| マイリスト世間へ展る<br>録<br>く: 解約研<br>マイリ、<br>よろし、<br>・<br>・<br>・<br>・<br>・<br>・<br>・<br>・<br>・<br>・<br>・<br>・<br>・                                                                                                    | 在認<br>ストを解約します<br>いですか?<br>キャンセル<br>ミプ<br>ストを解約しまし                                                                                                    | ی<br>ا<br>ا<br>ا<br>ا<br>ا<br>ا<br>ا<br>ا<br>ا<br>ا<br>ا<br>ا<br>ا<br>ا<br>ا<br>ا<br>ا<br>ا<br>ا | 確定                                    |                                                  |
|                                                                                                    | <b>在認</b><br>ストを解約します<br>いですか?<br>キャンセル<br>名了<br>ストを解約しまし                                                                                                    | す。<br>、<br>、<br>、<br>、<br>、<br>、<br>、<br>、<br>、<br>、<br>、<br>、<br>、                              | · · · · · · · · · · · · · · · · · · · |                                                  |
| マイリストを限へ戻る<br>録<br>く: 解約研<br>マイリ、<br>よろし<br>・<br>の<br>・<br>の<br>、<br>の<br>、<br>の<br>の<br>、<br>の<br>、<br>、<br>の<br>、<br>、<br>の<br>、<br>、<br>の<br>、<br>、<br>の<br>、<br>の<br>、<br>の<br>、<br>の<br>、<br>、<br>の<br>、<br>、<br>の<br>、<br>、<br>、<br>、<br>、<br>、<br>の<br>、<br>、<br>、<br>、<br>、<br>、<br>、<br>の<br>、<br>、<br>、<br>、<br>、<br>、<br>、<br>、<br>、<br>、<br>、<br>、<br>、 | 在認<br>ストを解約します<br>いですか?<br>キャンセル<br>ミプ<br>ストを解約しまし                                                                                                    | す。<br>、<br>、<br>、<br>、<br>、<br>、<br>、<br>、<br>、<br>、<br>、<br>、<br>、                              |                                       |                                                  |
| マイリスト世間へ展る<br>録<br>く:                                                                                                    | 在記<br>ストを解約します<br>いですか?<br>キャンセル<br>そ了<br>ストを解約しまし                                                                                                    | す。<br>、<br>、<br>、<br>、<br>、<br>、<br>、<br>、<br>、<br>、<br>、<br>、<br>、                              | 種定                                    |                                                  |
| マイリストを聴く戻る<br>録<br>く: 解約研<br>マイリ、<br>よろし<br>・<br>・<br>・<br>の<br>・<br>・<br>・<br>の<br>・<br>・<br>の<br>・<br>・<br>の<br>・<br>・<br>・<br>の<br>・<br>・<br>の<br>・<br>・<br>・<br>の<br>・<br>・<br>の<br>・<br>・<br>の<br>・<br>・<br>の<br>・<br>の<br>・<br>の<br>・<br>の<br>・<br>の<br>・<br>の<br>・<br>の<br>・<br>の<br>・<br>の<br>・<br>の<br>・<br>の<br>・<br>の<br>・<br>の<br>・<br>の<br>・<br>の<br>・<br>の<br>・<br>の<br>・<br>の<br>・<br>の<br>・<br>の<br>・<br>の<br>・<br>の<br>・<br>の<br>・<br>の<br>・<br>の<br>・<br>の<br>・<br>の<br>い<br>・<br>、<br>ろ<br>し<br>・<br>。<br>の<br>い<br>・<br>の<br>の<br>の<br>の<br>の<br>の<br>の<br>の<br>の<br>の<br>の<br>の<br>の                                                                                                    | 在認<br>ストを解約します<br>いですか?<br>キャンセル<br>そ了<br>ストを解約しまし                                                                                                    | す。<br>した。<br>シップベージへ                                                                             | 補定                                    |                                                  |
| 保<br>く: 解約研<br>マイリ、<br>よろし<br>・<br>・<br>・<br>・<br>・<br>・<br>・<br>の<br>・<br>・<br>の<br>・<br>・<br>の<br>・<br>・<br>の<br>・<br>・<br>の<br>・<br>・<br>の<br>・<br>・<br>の<br>・<br>・<br>の<br>・<br>の<br>・<br>の<br>・<br>の<br>・<br>の<br>・<br>の<br>・<br>の<br>・<br>の<br>・<br>の<br>・<br>の<br>・<br>の<br>・<br>の<br>・<br>の<br>・<br>の<br>・<br>の<br>・<br>の<br>・<br>の<br>・<br>の<br>・<br>の<br>・<br>の<br>の<br>の<br>の<br>の<br>の<br>の<br>の<br>の<br>の<br>の<br>の<br>の                                                                                                    | 在認<br>ストを解約します<br>いですか?<br>キャンセル<br>そ了<br>ストを解約しまし                                                                                                    | す。<br>した。<br>シップベージへ                                                                             | H E                                   |                                                  |

・マイリストを解約した場合、これまでに登録した情報はすべて削除されます。
利用状況(オフライン商品明細)も利用できなくなります。
※必要に応じてバックアップを取得してください。
・解約当月の利用料金は発生します。
※日割りの精算は対応できかねますのでご了承ください。